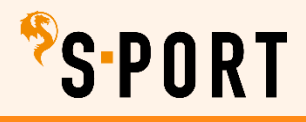

## ACCOUNT UPDATEN

Account updaten

Scan de QR code en je komt direct bij het inloggen op de nieuwe website van 'S-PORT.

Of klik <u>hier</u> om vanuit dit document naar de inlog-pagina van de nieuwe site te gaan

| Inloggen         Log hier in met je bestaande account of maak een nieuw account!         E-mailadres         Image: Second state of the second state of the s | <ul> <li>vul hier jouw emailadres en wachtwoord in         <ul> <li>jij had al een account op ActiefinDenBosch</li> <li>we hebben jouw account al meeverhuisd<br/>(gekopieerd) naar de nieuwe site</li> <li>log hier in met jouw email en wachtwoord<br/>van ActiefinDenBosch</li> <li>klik op 'inloggen'</li> <li>weet je je wachtwoord niet meer?</li> </ul> </li> </ul> |  |  |
|----------------------------------------------------------------------------------------------------|----------------------------------------------------------------------------------------------------|--|--|
| Kies je rol                                                                                                    | <ul> <li>klik dan op wachtwoord vergeten</li> <li>klik hier op 'aanbieder'</li> <li>je komt nu in jouw 'beheer aanbieder' terecht</li> </ul>                                                                                                    |  |  |
| Profiel<br>Gegevens organisatie                                                                                                    | <ul> <li>klik in jouw beheer op 'gegevens organisatie'<br/>hier ga je 3 dingen controleren en updaten</li> <li>algemene gegevens</li> <li>locaties</li> <li>gebruikers</li> </ul>                                                                                                    |  |  |
|                                                                                                    | Algemeen       Locaties       Gebruikers       Aanbiedersaccount sluiten         Gegevens van Wendy's sportclub (test)         Bekijk hier       de profielpagina van Wendy's sportclub (test). Hieronder kun je de gegevens aanvulke                                                                                                    |  |  |

### **ACCOUNT UPDATEN**

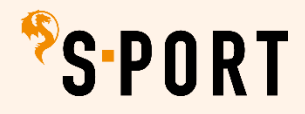

#### Algemeen (1)

- de gegevens die je hier controleert en aanvult zijn belangrijk!
- want vanuit de gegevens bij 'algemeen' wordt automatisch de profielpagina van jouw club gemaakt
- inwoners kunnen door deze informatie straks specifieker zoeker naar aanbieders en aanbod
- doorloop daarom alle velden en zorg dat alles ingevuld is
- dan is de profielpagina van jouw club gelijk compleet
- als je klaar bent kun je bovenaan op 'bekijk hier' klikken
- dan zie je een preview van jouw profielpagina

jullie zijn al bekend met het systeem van de website, dus ik licht de nieuwe items toe :

- klik bij de vragen met antwoordopties op ' $\lor$ ' of op '**opties in/uitklappen** $\downarrow$ '
- velden met een \* zijn verplichte velden

| Naam organisatie *     | controleer of de gegevens juist z          | zijn                            |  |  |  |
|------------------------|--------------------------------------------|---------------------------------|--|--|--|
| Algemeen e-mailadres * | zorg dat je jouw clublogo geüpload hebt    |                                 |  |  |  |
| Telefoon               |                                            |                                 |  |  |  |
| Website                |                                            |                                 |  |  |  |
| Logo                   | vul bij beide velden 'sport en bewegen' in |                                 |  |  |  |
|                        |                                            |                                 |  |  |  |
|                        | Sport & Bewegen                            | C Kunst & Cultuur               |  |  |  |
| Type organisatie *     | Ontmoeting, Zorg & Welzijn                 | 🗆 Natuur, Wetenschap & Techniek |  |  |  |
|                        | □ Overig                                   |                                 |  |  |  |
|                        |                                            |                                 |  |  |  |

| Wat voor rechtsvorm is de organisatie? * | 0                                                    | Maak je keuze | ~ |  |
|------------------------------------------|------------------------------------------------------|---------------|---|--|
| Ļ                                        | kies 1 van de                                        | 3 opties :    |   |  |
|                                          | - vereniging of stichting<br>- commerciële aanbieder |               |   |  |

- anders georganiseerd

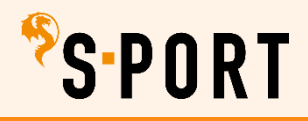

Doe je mee met Sjors Sportief (4-12

jaar)? \*

Maak je keuze

### **ACCOUNT UPDATEN**

| Wat voor sporttypes zijn van<br>toepassing? *                                                                         | <ul> <li>Opties in-/uitkl</li> <li>Atletiek</li> <li>Balsport</li> <li>Behendighe</li> <li>Body &amp; minicipal</li> <li>Dans</li> <li>Denksport</li> <li>Fitness / kristing</li> <li>Gymnastiek</li> <li>Racketsport</li> <li>Urban sport</li> <li>Vecht- en v</li> <li>Watersport</li> <li>Wielersport</li> <li>Wintersport</li> <li>Overig</li> </ul> | lappen ↑<br>eidsport<br>id<br>*achtsport<br>k<br>rt<br>ts<br>verdedigingssport<br>t<br>t<br>t | voor jouw club en aanbod<br>je kan meerdere opties aanvinken<br>twijfel je wat je moet aanvinken?<br>klik <u>hier</u> voor een volledig overzicht van<br>sporttypes             |
|----------------------------------------------------------------------------------------------------|----------------------------------------------------------------------------------------------------|-----------------------------------------------------------------------------------------------|----------------------------------------------------------------------------------------------------|
| Voor welke leeftijd heb jij aanbod *                                                                                  | <ul> <li>Opties in-/uit</li> <li>0-3 jaar</li> <li>4-12 jaar</li> <li>13-20 jaar</li> <li>21-49 jaar</li> <li>50-65 jaa</li> <li>66-100 jaa</li> </ul>                                                                                                    | tklappen ↑ clu<br>clu<br>je<br>r<br>r<br>ar<br>ar                                             | nk alle leeftijden aan waarvoor jouw<br>ub aanbod heeft<br>kan meerdere vakjes aanvinken                                                                                        |
| Kunnen inwoners contact opnemen<br>voor een gratis proefles? *<br>Met welk doel kan een inwoner bij<br>jou terecht? * | Maak je keuze <u>Opties in-/uitkl</u> Individueel     Groep/ tean     Recreatief     Wedstrijden     Ontmoeten     Medisch bev                                                                                                    | e<br>lappen ↑<br>m<br>n<br>en bewegen<br>wegen                                                | <ul> <li>klik op v en kies 'ja' of 'nee'</li> <li>vink het vakje aan wat<br/>van toepassing is voor jouw<br/>club en aanbod<br/>je kan meerdere opties<br/>aanvinken</li> </ul> |

▶ klik op v en kies 'ja' of 'nee'

 $\sim$ 

# <sup>%</sup>s∙port

## **ACCOUNT UPDATEN**

| Bankgegevens        |   |
|---------------------|---|
| IBAN nummer         | • |
| Naam rekeninghouder | 0 |

 dit is van toepassing als je straks activiteiten gaat uploaden, waaraan kosten zijn verbonden en waarvoor deelnemers zich op de site inschrijven

dit is straks bijvoorbeeld bij 'sjors sportief activiteiten' en bij 'club-activiteiten op datum'

je mag dit veld nu invullen (heeft de voorkeur), maar het kan ook later

je kan ook als je vanaf 1 januari activiteiten gaat uploaden bij elke activiteit jouw bankgegevens invoeren

| Presenteer jouw organisatie  |  |                                                                        |  |  |  |  |  |
|------------------------------|--|------------------------------------------------------------------------|--|--|--|--|--|
| Presenteer jouw organisatie: |  | Deze promotietekst is zichtbaar voor inwoners op jullie profielpagina. |  |  |  |  |  |
|                              |  |                                                                        |  |  |  |  |  |

schrijf hier een wervende en leuke tekst voor jouw club zodat inwoners straks op jouw profielpagina lezen wie jullie zij, wat jullie doen en waarvoor ze bij jullie terecht kunnen

vaak heb je op de website van jouw club al zo'n soort tekst op de homepage staan en deze tekst kun je kopiëren en aanpassen indien gewenst

Social media Vul hieronder de volledige urls in vul hier zoveel mogelijk www-adressen (url's) in van jullie social media

ga naar de betreffende social-media pagina van jouw club

kopieer het www-adres in de internetbalk en plak deze in het veld

| Upload foto's (max. 3, geen logo) |  |                                                                                                    |  |  |  |  |
|-----------------------------------|--|----------------------------------------------------------------------------------------------------|--|--|--|--|
| Foto's                            |  | <ul> <li>Je kan 3 afbeeldingen toevoegen.</li> <li>Voeg een .JPG afbeelding toe van 1600 pixels breed bij 1440 pixels hoog</li> <li>Deze foto's zijn zichtbaar voor inwoners op jullie profielpagina.</li> </ul> |  |  |  |  |
|                                   |  | Sleep je afbeelding (geen PDF) hier naar toe of upload afbeelding hier.                                                                                                    |  |  |  |  |
|                                   |  | Er zijn nog geen afbeeldingen toegevoegd. Maximaal 8MB per foto.                                                                                                    |  |  |  |  |
|                                   |  | Opslaan                                                                                                    |  |  |  |  |

upload hier drie leuke foto's die een goed beeld geven van jouw club of het aanbod

let op dat dit rechtenvrije foto's zijn én dat personen op de foto toestemming hebben gegeven om deze foto te gebruiken

klaar? klik op 'opslaan'

# <sup>%</sup>s∙port

## ACCOUNT UPDATEN

| Locaties (2) | Algemeen                   | Locaties | Gebruikers | Aanbiedersaccount sluiten |  |
|--------------|----------------------------|----------|------------|---------------------------|--|
|              | Locaties<br>Nieuwe locatie | 5        |            |                           |  |

- kloppen jouw locaties nog? je kan ze bewerken door op de locatie te klikken
  - geef aan welke locatie jouw hoofdlocatie is (heb je 1 locatie dan is dit automatisch de hoofdlocatie)
  - twijfel je over de juiste spelling en adresgegevens van jouw locatie?
  - klik hier voor een overzicht van gemeentelijke accommodaties
  - of ga naar google en type jouw locatie in voor de juiste adresgegevens

| Gebruikers (3) | Gebruikers       |               |          |              |
|----------------|------------------|---------------|----------|--------------|
|                | Nieuwe gebruiker |               |          | Filter tabel |
|                | NAAM ↑           | <u>E-MAIL</u> | TELEFOON |              |

- check hier of jouw gebruikers nog actueel zijn
  - is een gebruiker niet meer actief bij jouw club? verwijder deze dan door op het 'kruisje' te klikken
  - je kan meerdere gebruikers op jouw club-account hebben, bijvoorbeeld voor jeugd, junioren en senioren
  - dan kan elke gebruiker (van het club-account) voor de betreffende doelgroep straks activiteiten uploaden
  - voeg eenvoudig een gebruiker toe voor op 'nieuwe gebruiker' te klikken
  - vul de naam en het emailadres in en die persoon krijgt een mail om een wachtwoord aan te maken
  - elke gebruiker van het club-account logt dus met een eigen email en wachtwoord in
  - en alle gebruikers komen dan komt dan in hetzelfde 'beheer aanbieder' van het club-account terecht
  - vanuit daar kan elke gebruiker straks het account en activiteiten beheren

#### Belangrijke data voor in de agenda

- vanaf 18 november 2024 maken aanbieders een account
- vanaf 1 januari 2025 kunnen aanbieders activiteiten uploaden
- op 10 maart 2025 gaat de site live voor inwoners
- vanaf 10 maart 2025 start 'S-PORT een grote publiekscampagne

Heb je vragen?

mail naar <u>aanbod.sport@s-hertogenbosch.nl</u> of neem contact op met : Wendy Assmann | medewerker ´S-PORT <u>w.assmann@s-hertogenbosch.nl</u> | 06 52 58 52 63